# Handleiding bestellingen webshop

Open de website als adminstrator : <u>https://kwekerijzeelenberg.nl/wp-admin/</u> en log in.

Nadat een bestelling is gedaan via de webshop krijgt de gebruiker en de beheerder een bevestigingsmail. Woocommerce houd alle bestellingen bij en men kan daar ook de o.a. status bijhouden (niet verplicht)

Er zijn een aantal zaken die aangepast moeten worden om een goed overzicht te houden. Zo dien je altijd de status aanpassen, waarbij je niet moet vergeten om dit ook aan de klant door te geven.

# Bestellingen:

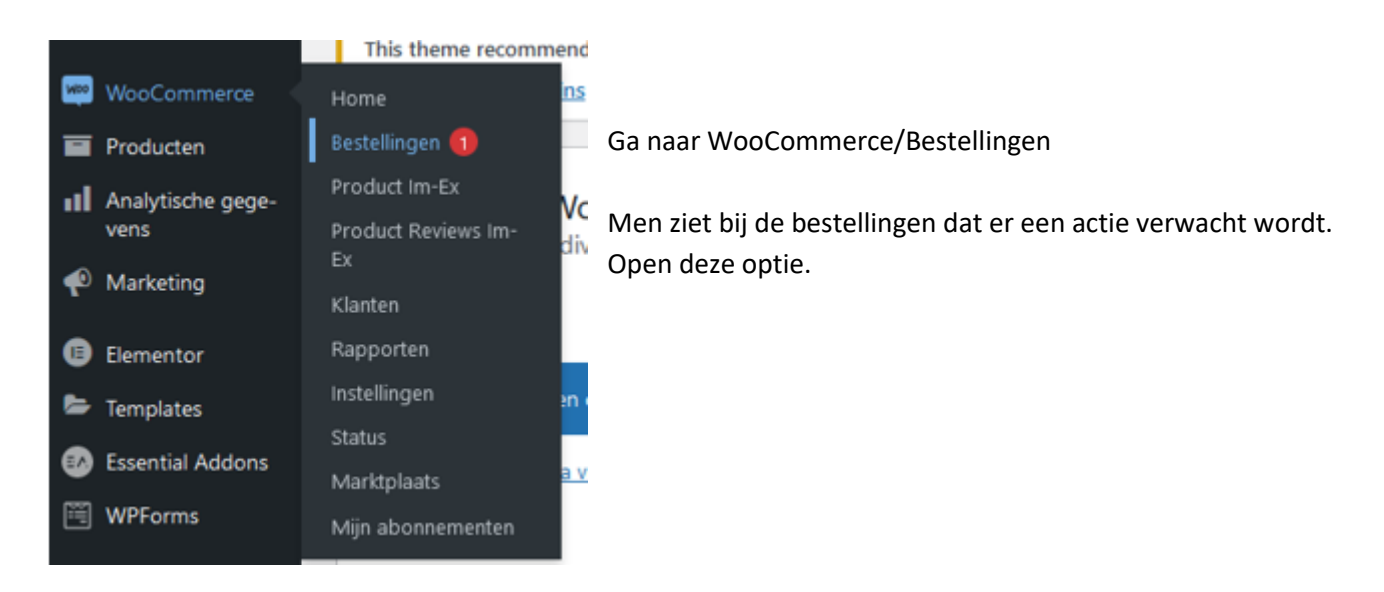

## Klik op de betreffende naam.

| Bestelling                  | Datum          | Status         | Totaal | ID   |
|-----------------------------|----------------|----------------|--------|------|
| #3743 Ton van der Vorst 🛛 👁 | 21 uur geleden | In behandeling | €12.90 | 3743 |
| Bestelling                  | Datum          | Status         | Totaal | ID   |

Men kan meteen zien wie wat en wanneer verstuurd heeft, de status en de prijs.

Digiton

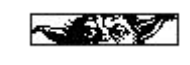

## Bedankt voor je bestelling

In het (linker) voorbeeld is reeds op "in behandeling" gezet en heeft de koper automatisch een nieuwe e-mail gekregen van deze status. De klant weet dan dus ook meteen dat men er mee bezig is.

Hallo Ton,

We laten je graag weten dat we je bestelling #3743 ontvangen hebben en die wordt nu verwerkt:

#### [Bestelling #3743] (28 november 2021)

| Product     | Aantal | Prijs |
|-------------|--------|-------|
| Alpine Glow | 1      | €2.95 |

## Bestelling #3743 details

Betaling via Betaling met factuur. Betaald op 28 november 2021 om 09:50. Klant IP: 2a02:a458:29c1:1:4519:68d0:1ba2:12c9

#### Algemeen

| Datum van aanmaak:   |                      |
|----------------------|----------------------|
| 2021-11-28           | @ 05 : 45 :          |
| Status:              | Klant betaalpagina → |
| Wachtend op betaling | ~                    |
| KI                   |                      |

| Bestelling acties                       | $\sim \sim$ | • |
|-----------------------------------------|-------------|---|
| Mail de factuur / details v             | an de 🗸     | > |
| Verplaats naar prullenbak               | Updat       | e |
| Bestelling notities                     | ~ <b>v</b>  |   |
| Bestelgegevens handmatig<br>naar klant. | verzonden   |   |
|                                         |             |   |

Na een wijziging van de status kan men altijd de koper nog een nieuw bericht sturen. In dit voorbeeld wacht u op een betaling en wil de koper hier aan herinneren.

| Je factuur voor bestelling #3743 |  |
|----------------------------------|--|
| Hallo Ton,                       |  |

Er is een bestelling voor je aangemaakt op Kwekerij Zeelenberg. Je factuur staat hieronder, met een link om te betalen wanneer je er klaar voor bent: <u>Betaal voor</u> <u>deze bestelling</u>

### [Bestelling #3743] (28 november 2021)

| Product     | Aantal | Prijs |
|-------------|--------|-------|
| Alpine Glow | 1      | €2.95 |

Deze mail krijgt de koper dan weer.

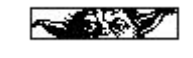

Digiton

| Alpine                                                                                                    |                                                                                                  | lotalen                                                                                         | Als men on de link klikt, ga je terug naar de website waar ook nog eventueel wa                                                                                                    |
|----------------------------------------------------------------------------------------------------|--------------------------------------------------------------------------------------------------|-------------------------------------------------------------------------------------------------|----------------------------------------------------------------------------------------------------|
| Glow                                                                                                    | 1                                                                                                | €2.95                                                                                           | gegevens staan.                                                                                                    |
| Subtotaal:                                                                                                    |                                                                                                  | €2.95                                                                                           |                                                                                                    |
| Verzending:                                                                                                    |                                                                                                  | €9.95 via 1-10kg<br>(max 40 st)                                                                 |                                                                                                    |
| Betaalmethod                                                                                                    | de:                                                                                              | Betaling met<br>factuur                                                                         |                                                                                                    |
| Totaal:                                                                                                    |                                                                                                  | €12.90                                                                                          |                                                                                                    |
| Betaling met fa<br>Wij verzoeker<br>factuurbedraj<br>factuurdatum<br>rekeningnum<br>Maatschap Ze<br>vermelding va | actuur<br>n u vriende<br>g binnen 1-<br>n over te m<br>imer 15027<br>eelenberg (<br>an het facti | ilijk om het<br>4 dagen na<br>iaken op<br>74 van<br>onder<br>uurnummer.                         |                                                                                                    |
| Wachten                                                                                                    | op ba                                                                                            | <b>ies</b><br>inkoverschrijv<br>is gewijzigd v                                                  | WooCommerce houdt tevens een geschiedenis bij van de stat<br>bestelling en andere informatie.                                                                                                    |
| vvacniterit                                                                                                    | d op b                                                                                           | etaling naar                                                                                    | In de wacht.                                                                                                    |
| 23 decemb<br>verwijdere                                                                                           | d op b<br>ber 202<br><u>:n</u>                                                                   | oetaling naar<br>1 om 07:54 <u>Not</u>                                                          | In de wacht.<br>Men kan tevens een eigen notitie maken. Deze informatie gaa<br>NIET naar de klant.<br>Voorbeeld:                                                                                                    |
| 23 decemb<br>verwijdere<br>Voorraac<br>A14) 15–<br>15→14                                                          | d op b<br>ber 202<br><u>:n</u><br>dnivea<br>+14, Ad                                              | oetaling naar<br>1 om 07:54 <u>Not</u><br>us afgenome<br>drie van Been                          | In de wacht.<br>Men kan tevens een eigen notitie maken. Deze informatie gaa<br>NIET naar de klant.<br>Voorbeeld:<br>n: Adinda (F-<br>nd (F-A17) Alles geannuleerd ivm testen.                                                                                                    |
| 23 decemb<br>verwijdere<br>Voorraac<br>A14) 15–<br>15→14<br>23 decemb<br>verwijdere                               | d op b<br>oer 202<br>in<br>dnivear<br>+14, Ad<br>oer 202<br>in                                   | oetaling naar<br>1 om 07:54 <u>Not</u><br>us afgenome<br>drie van Been<br>1 om 07:54 <u>Not</u> | In de wacht.<br>Men kan tevens een eigen notitie maken. Deze informatie gaa<br>NIET naar de klant.<br>Voorbeeld:<br>In: Adinda (F-<br>Ind (F-A17)<br>Men kan tevens een eigen notitie maken. Deze informatie gaa<br>NIET naar de klant.<br>Voorbeeld:<br>Alles geannuleerd ivm testen.<br>Ititie<br>Privénotitie Voorbeeld:<br>Ititie                                                                               |
| 23 decemb<br>verwijdere<br>Voorraac<br>A14) 15–<br>15→14<br>23 decemb<br>verwijdere                               | d op b<br>ber 202<br>in<br>dnivear<br>+14, Ad<br>ber 202<br>in                                   | etaling naar<br>1 om 07:54 Not<br>us afgenome<br>drie van Been<br>1 om 07:54 Not<br>en          | In de wacht.<br>Title<br>Men kan tevens een eigen notitie maken. Deze informatie gaa<br>NIET naar de klant.<br>Voorbeeld:<br>Notitie toevoegen<br>Alles geannuleerd ivm testen.<br>Toevoegen<br>Of                                                                                                    |
| 23 decemb<br>verwijdere<br>Voorraac<br>A14) 15–<br>15→14<br>23 decemb<br>verwijdere<br>Jotitie toe                | d op b<br>ber 202<br>in<br>dnivear<br>+14, Ad<br>ber 202<br>in<br>evoege<br>titie                | etaling naar<br>1 om 07:54 Not<br>us afgenome<br>drie van Been<br>1 om 07:54 Not<br>en ?<br>To  | In de wacht.<br>Her kan tevens een eigen notitie maken. Deze informatie gaa<br>NIET naar de klant.<br>Voorbeeld:<br>In: Adinda (F-<br>Ind (F-A17)<br>Her kan tevens een eigen notitie maken. Deze informatie gaa<br>NIET naar de klant.<br>Voorbeeld:<br>Alles geannuleerd ivm testen.<br>Privénotitie V Toevoegen<br>Of<br>Geannuleerd. Klant heeft bestelling<br>geplaatst toen webwinkel nog niet actief<br>was. |

Digiton

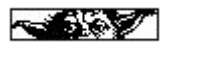

## Aanpassen bestelling:

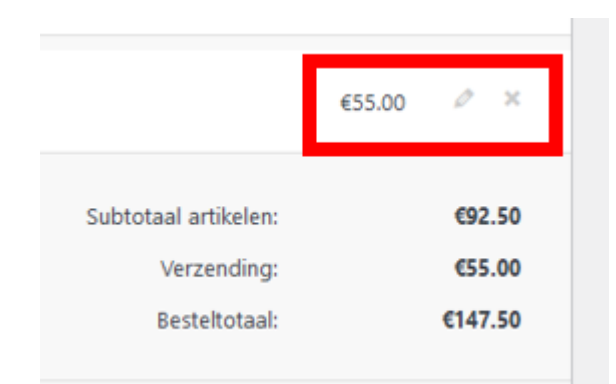

Alle gegevens zowel als aantallen, producten toevoegen als verzendkosten kunnen ALTIJD aangepast worden. Als men naar de achterste regel scrolled verschijnt een "potloodje", klik hier op en je kunt de gegevens wijzigen.

Wil me een artikel toevoegen dan klik je op

Artikel(en) toevoegen

Vergeet niet als men iets aanpast en dat belangrijk is voor de klant deze een update te geven.

| Bestelling acties                | <u>^ `</u> | ~    |   |   |
|----------------------------------|------------|------|---|---|
| Mail de factuur / details var    | n de 🗸     |      | > |   |
| <u>Verplaats naar prullenbak</u> | U          | pdat | e | ] |

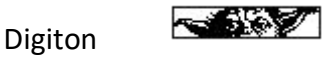

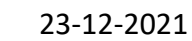